## \*\*\* IMPORTANT \*\*\* À lire avant de modifier le format des gabarits

Si vous avez déjà tenté de redimensionner un gabarit, vous avez certainement remarqué que les couleurs des contenus changent une fois le document reformaté. Pour pallier ce problème technique, voici la procédure :

 Ouvrez le gabarit et enregistrez le thème actif : Sous l'onglet Création, appuyez sur la petite flèche située sous le bandeau où défilent tous les styles de diapositives, puis cliquez sur « Enregistrer le thème actif ». Nommez-le d'une manière qui vous permettra de le retrouver facilement.

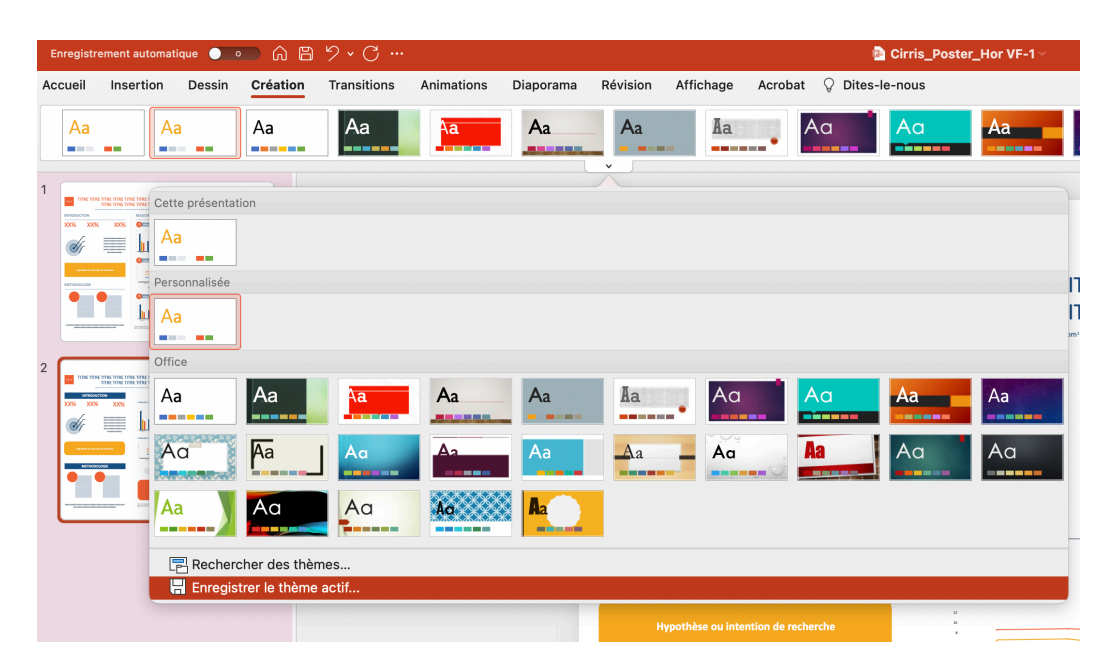

- 2. Toujours sous l'onglet Création, cliquez ensuite sur l'icône « Taille des diapositives » et sélectionnez « Mise en page ». Déterminez le format souhaité, puis cliquez sur ok.
- 3. Vous pouvez mettre le contenu à l'échelle en l'agrandissant ou le réduisant : sélectionnez l'option souhaitée.
- 4. Le nouveau document s'ouvre (et c'est ici que les couleurs changent) : Toujours sous l'onglet Création, recliquez sur la petite flèche sous le bandeau avec les styles de diapositive et sélectionnez « Rechercher des thèmes », puis inscrivez le nom du thème que vous avez enregistré à l'étape 1. Sélectionnez-le et cliquez sur ok.
- 5. Le style devrait se replacer.